### Instrukcja szybkiego startu

### Strona 1 z 2

### G100 (0.4~22kW)

### Wprowadzenie

Niniejsza instrukcja szybkiego startu stanowi uzupełnienie podręcznika użytkownika. Informuje on instalatora o właściwych krokach dotyczących montażu, okablowania oraz podstawowego programowania i obsługi G100 do mocy do 22 kW.

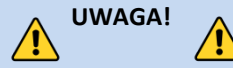

Nieprawidłowe podłączenie i obsługa mogą spowodować poważne obrażenia ciała lub śmierć.

Należy postępować zgodnie z zalecanymi praktykami dotyczącymi okablowania sugerowanymi w niniejszym dokumencie oraz w instrukcji obsługi. Minimalny rozmiar przewodu ochronnego (uziemienia) powinien być zgodny z lokalnymi przepisami bezpieczeństwa i obowiązującymi kodeksami.

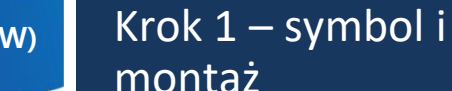

Upewnij się że zamówiony został poprawny przemiennik częstotliwości. W tym celu należy skorzystać z poniższej przykładowej tabliczki znamionowej.

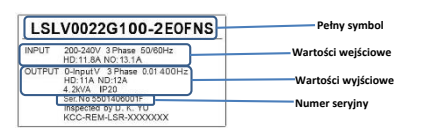

### Ważne!

Sprawdź, czy napięcie wejściowe jest równe ze źródłem napięcia, które będzie podłączone przemiennika

Sprawdź, czy moc wyjściowa przemiennika jest równa lub większa od mocy znamionowej podłączonego silnika.

### Montaż

Aby maksymalnie wydłużyć okres eksploatacji urządzenia G100 VFD, należy przestrzegać zaleceń dotyczących właściwej instalacji i środowiska. Podręcznik użytkownika zawiera dalsze szczegóły dotyczące dokładnych wymiarów i wagi każdej mocy G100.

### Zdejmowanie pokrywy

Aby uzyskać dostęp do okablowania zacisków zasilania i sterowania, należy zdemontować przednią pokrywę i pokrywę zacisków sterowania. Poluzować śrubę zabezpieczającą pokrywę przednią (po prawej stronie). Naciśnij i przytrzymaj zatrzask po prawej stronie pokrywy, a następnie zdejmij pokrywę podnosząc ją od dołu i odsuwając od falownika.

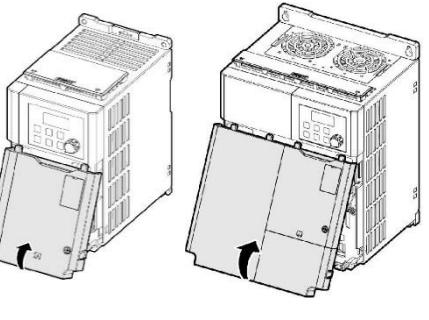

# Krok 2 — zaciski zasilania i zaciski wyjściowe

Wykorzystaj poniższe schematy elektryczne, aby prawidłowo okabiować główne połączenia zasilania z przemiennika. Ten krok należy wykonać przy wyłączonym zasilaniu! Zalecenia dotyczące grubości przewodów znajdują się w instrukcji obsługi. Należy pamiętać o przestrzeganiu dobrych praktyk w zakresie okabiowania i uziemienia. W razie potrzeby należy przestrzegać obowiązujących przepisów lokalnych.

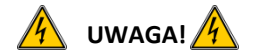

Występują napięcia niebezpieczne. Upewnij się, że całe zasilanie jest wyłączone podczas wykonywania zalecanego okablowania. Przed ponownym podłączeniem zasilania należy założyć wszystkie osłony ochronne na przemiennik.

Poniżej przedstawiono prawidłowe okablowanie dla zastosowań jedno- i trójfazowych. Fizyczny układ zacisków będzie się różnił w zależności od mocy G100 i typu obudowy. Nazwy zacisków (np. R, S, T, itd.) **Zasilanie jednofazowe G100** 

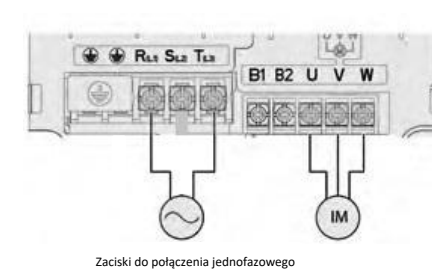

### Zasilanie trójfazowe G100

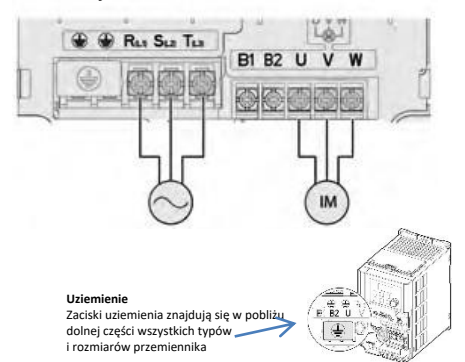

## Krok 3 — kierunek obrotów silnika

W tym kroku wyjaśniono, jak sprawdzić kierunek obrotów silnika poprzez uruchomienie go z małą prędkością za pomocą klawiatury. Przed włączeniem zasilania należy upewnić się, że okablowanie zasilania i silnika jest zgodne z poprzednim krokiem, a pokrywy są zainstalowane. Przy pierwszym włączeniu zasilania, wyświetlacz będzie wyglądał jak poniżej.

"0,00" oznacza częstotliwość referencyjną 0,00 Hz. Ustawianie prędkości

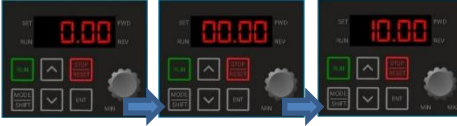

Wciśnij przycisk ENT Zapali się dioda SET . Wciśnij Mode/Shift aby wyświetlić 00 00 Wciśnij strzałkę w górę aby wyświetliło się 10.00 Wciśnij klawisz ENT 2 razy aby zapisać

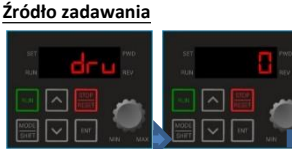

Wciskaj strzałkę w górę aby wyświetlić DRV Wciśnik ENT aby zobaczyć

nastawe

Wciśnij strzałkę w dół Wciśnij Mode/Shift i aby zmienić nastawę na 0 strzałki góra/dół wciśnij 2 razy ENT aby wrócić do ekranu aby zatwierdzić wybór częstotliwości

### Sprawdzenie kierunku obrotów silnika

Sprawdź czy można bezpiecznie uruchomić silnik z niską prędkością.

Gdy silnik jest gotowy wciśnij a wyświetlaczu pojawi się na krótko częstotliwość wyjściowa, aż do osiągnięcia 10Hz.

Spojrzeć na wał silnika aby sprawdzić kierunek Wcisnąć 📰 aby zatrzymać.

Jeśli kierunek obroptów jest niepoprawny wcisnąć

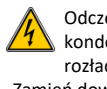

Odczekaj co najmniej 5 minut, aby kondensatory przemiennika mogły się rozładować.

Zamień dowolne dwa przewody wyjściowe między przemiennikiem a silnikiem. Spowoduje to zmianę kierunku obrotów silnika. Sprawdzić prawidłowe obroty za pomocą poprzednich kroków.

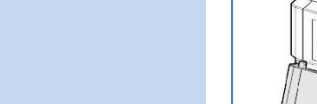

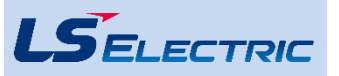

### Instrukcja szybkiego startu

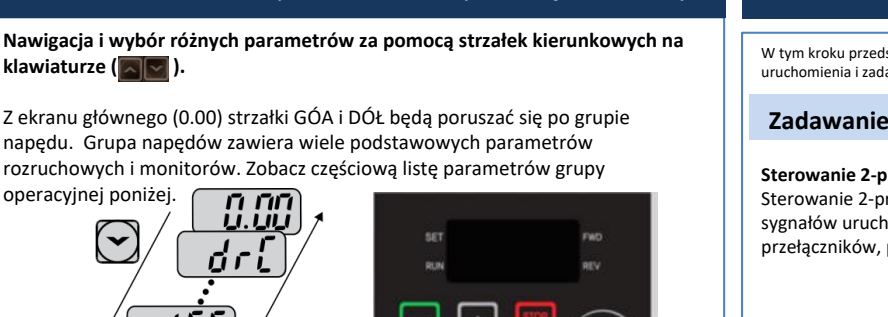

Z ekranu głównego (0.00) strzałki GÓA i DÓŁ będą poruszać się po grupie napędu. Grupa napędów zawiera wiele podstawowych parametrów rozruchowych i monitorów. Zobacz częściową listę parametrów grupy

Krok 4 — zmiana parametrów za pomocą klawiatury

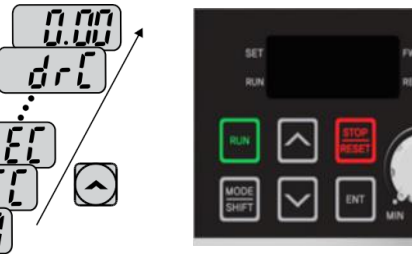

Naciśnięcie klawisza Mode/Shift powoduje poruszanie się po różnych grupach parametrów. Strzałki GÓRA i DÓŁ będą poruszać się po różnych kodach parametrów w wybranej grupie.

#### Parametry i nastawy

Każdy z parametrów i ustawień monitora może być dostępny po naciśnieciu klawisza ENT. Ponowne naciśniecie klawisza ENT lub następujących kombinacji klawiszy spowoduje powrót do początkowego wyświetlania.

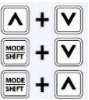

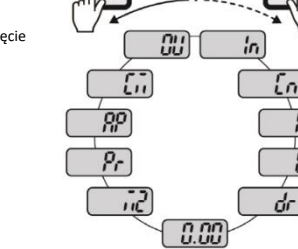

### Przykładowa zmiana czasu przyspieszania

- Naciskać strzałkę w górę od głównego wyświetlacza (0.00) aż  $H \subseteq L$  Zostanie wyświetlone 1.
- 2. Nacisnąć jeden raz przycisk ENT, aby wyświetlić aktualne ustawienie.
- 3. Użyć strzałek góra dół aby zwiększyć lub zmniejszyć zakres nastawy.
- 4. Za pomocą strzałek w lewo lub w prawo przesuwaj kursor, aby wybrać różne cyfry.
- 5. Wciśnij 2 razy ENT aby zapisać nastawę
- 6. ACC zostanie ponownie wyświetlony, wskazując, że zmiana parametrów została wprowadzona w życie.

## Krok 5 – sterowanie

W tym kroku przedstawiono typowe przykłady okablowania dla polecenia uruchomienia i zadawania częstotliwości.

### Zadawanie start/stop

### Sterowanie 2-przewodowe

Sterowanie 2-przewodowe polega na utrzymywaniu sygnałów uruchomienia. Można to osiągnąć za pomocą przełączników, przekaźników, zworek itp.

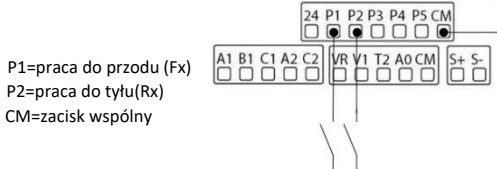

### Sterowanie 3-przewodowe

Sterowanie 3-przewodowe obejmuje przyciski chwilowe służące do uruchamiania i zatrzymywania przemiennika. Przyciski do przodu i do tyłu są normalnie otwarte, natomiast przycisk Stop jest normalnie zamkniety. Jeśli dla przycisku Stop używany jest przycisk P3 (jak poniżej), należy ustawić parametr In67=14.

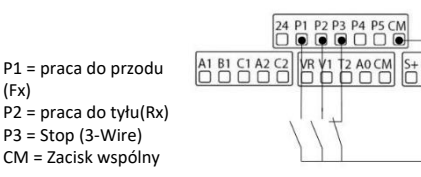

### Zadawanie czestotliwości

Okablowanie potencjometru prędkości (0-10VDC) Sterowanie VFD za pomocą zewnętrznego potencjometru prędkości obrotowej można uzyskać poprzez ustawienie frq=2 i wykonanie okablowania jak poniżej. Dla sygnałów 0-10VDC z PLC lub sterownika wystarczy podłączyć przewody do V1 i CM. 24 P1 P2 P3 P4 P5 CM VR = 10VDC A1 B1 C1 A2 C2 VR V1 T2 A0 CM S+ S-

VI = 0-10V CM = Zacisk wspólny

Okablowanie PLC lub sterownika (4-20mA) Dla regulacji prędkości obrotowej poprzez svgnał 4-20mA ustawiamy frg=5. 4 P1 P2 P3 P4 P5 CM A1 B1 C1 A2 C2 VR V1 T2 A0 CM S+ S-I2 = plusCM = - wspólny PLC

### Krok 6 – podstawowe parametry

Podstawowe parametry napędu i silnika przedstawione są w poniższej tabeli. Parametry te należy ustawić zgodnie z konkretnym zastosowaniem.

### Wymagane parametry silnika

Ustawić poniższe parametry silnika na podstawie tabliczki znamionowei silnika.

| Group | No | Description         | Default          | Set Options      |
|-------|----|---------------------|------------------|------------------|
| dr    | 14 | Motor Capacity      | Depends on drive | Depends on drive |
| bA    | 11 | Poles               | 4                | 2 - 12           |
| bA    | 13 | Motor Rated Current | Depends on drive | Depends on drive |
| bA    | 15 | Motor Voltage       | Depends on drive | Depends on drive |

### Zamiana HP na kW

HP 1/4 1/2 1 1.5 2 3 5 7 10 15 20 25 30 40 50 60 75 100 kW 0.2 0.4 0.75 1.1 1.5 2.2 3.7 5.5 7.5 11.0 15.0 18.5 22.0 30.0 37.0 45.0 55.0 75

### Obroty silnika a liczba pól

| •     |      | •    |      |
|-------|------|------|------|
| RPM   | 3600 | 1800 | 1200 |
| Poles | 2    | 4    | 6    |
|       |      |      |      |

#### Przykład:

Jeśli rzeczywista prędkość obrotowa silnika wynosi 3450. Ustawić bieguny silnika = 2. Jest to spowodowane poślizgiem silnika. W tym przykładzie silnik ma 150 RPM poślizgu. (Poślizg=prędkość synchroniczna-

predkość znamionowa) Często ustawiane parametry

| Group     | No   | Description       | Default     | Set Options               |
|-----------|------|-------------------|-------------|---------------------------|
| Operation | 0.00 | Command Frequency | 0.00        | 0 - Max Freq              |
| Operation | ACC  | Acc Time          | 20          | 0-6000                    |
| Operation | dEC  | Decel Time        | 30          | 1 - 6000                  |
| Operation | drV  | Run Command       | 1: Fx/Rx-1  | 0: Keypad                 |
|           |      |                   |             | 1: Fx/Rx-1                |
|           |      |                   |             | 2: Fx/Rx-2                |
|           |      |                   |             | 3: RS-485                 |
|           |      |                   |             | 4: Fieldbus               |
| Operation | Frq  | Freq Command      | 0: Keypad-1 | 0: Keypad-1               |
|           |      |                   |             | 1: Keypad-2               |
|           |      |                   |             | 2: V1                     |
|           |      |                   |             | 4: Panel<br>potentiometer |
|           |      |                   |             | 5: 12                     |
|           |      |                   |             | 6: RS485                  |
|           |      |                   |             | 8: Fieldbus               |
| bA        | 19   | Input Voltage     | 220/380     | 170 - 480V                |

### Parametry dodatkowe

•

- Automatyczny start po zaniku napięcia Ad.10=1.
- Włączyć zabezpieczenie przed utratą fazy ustawiając wirtualne dipswitche w Pr.5 oba w pozycji up (góra).
- Włączenie automatycznego restartu po wystąpieniu błędu poprzez ustawienie poniższej wartości...
  - Pr.8= 1
  - Pr.9= liczba prób autorestartu

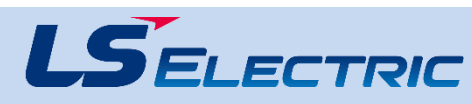

(Fx)